Oct 18, 2019 Version 2

# Mesangial Index Quantification V.2

DOI

dx.doi.org/10.17504/protocols.io.8e7hthn

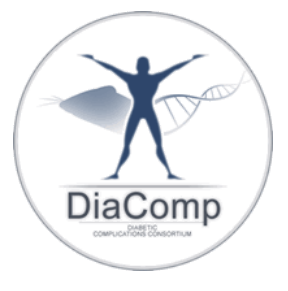

Frank Brosius<sup>1</sup>

<sup>1</sup>University of Arizona

Diabetic Complications Consortium Tech. support email: rmcindoe@augusta.edu

෯ Lili Liang

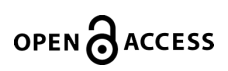

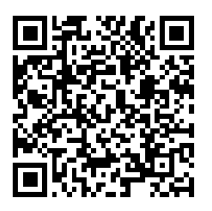

DOI: dx.doi.org/10.17504/protocols.io.8e7hthn

#### External link: https://www.diacomp.org/shared/document.aspx?id=64&docType=Protocol

Protocol Citation: Frank Brosius 2019. Mesangial Index Quantification. protocols.io <u>https://dx.doi.org/10.17504/protocols.io.8e7hthn</u>

License: This is an open access protocol distributed under the terms of the <u>Creative Commons Attribution License</u>, which permits unrestricted use, distribution, and reproduction in any medium, provided the original author and source are credited

Protocol status: Working We use this protocol and it's working

Created: October 18, 2019

Last Modified: October 18, 2019

Protocol Integer ID: 28863

Keywords: Mesangial Index Quantification, nephropathy

## Abstract

### Summary:

This protocol describes the procedures for quantifying the percent area of the glomerulus that is PAS stained and is expressed as the mesangial index.

#### **Diabetic Complication:**

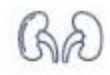

Nephropathy

### Materials

**Equipment:** Universal Imaging MetaMorph<sup>®</sup> Imaging System, Molecular Devices Scientific grade digital color CCD camera Microscope and lens

### **Before start**

### **Pre-Operating Instructions:**

Camera and Microscope should be calibrated and values loaded into MetaMorph® program

- Using the camera or MetaMorph® software digitize 15 cortical glomeruli per case with a 40 X lens. Glomeruli should be chosen for a similar diameter of maximal size. Save images as uncompressed tiff files.
- 2 Open the glomerulus tiff file in MetaMorph<sup>®</sup>. Scale the image in such a way that the entire glomerulus can be seen on the screen (50-75%).
- 3 Using the polygon tool carefully outline the glomerular tuft. Double click to close the polygon tool.
- 4 From the tool bar choose **Measure, Calibrate Distances** and in the **Apply** window choose the calibration file for the camera from which the image was taken. Then choose **Apply**.
- 5 The area of the glomerular tuft can then be calculated by choosing **Measure** from the tool bar and then **Region Measurements**. Record the glomerulus area displayed.
- 6 To calculate the area that is PAS stained the tuft will have to be removed from the background. Select the outlined tuft and then from the tool bar choose **Edit**, **Duplicate**, **Image**. Close the full size image.
- 7 Size the edited image to150–200%.
- 8 From the tool bar select **Measure** and **Set Color Threshold**.
- 9 In the **Set Color Threshold** window select **Set By Example**.
- 10 Using **Display** on the tool bar and **Adjust Digital Contrast** the color brightness and contrast can be adjusted to best suit thresholding the area of PAS stain.
- Once the image is adjusted use the cursor to choose the area of staining. Continue clicking the cursor over the area until the entire PAS stained area is highlighted. As each pixel is selected every pixel that color is also selected. Care must be taken to ensure that **only** PAS stained tissue is highlighted.
  - ♦ NOTE: If an area is mistakenly selected selecting Undo Last Click in the Set Color Threshold box will remove the last selection.

• To clear all selections check the box next to **Reset color threshold range on next click** in the **Set Color** 

**Threshold** box. The next pixel chosen in the image will clear the screen. Continue selecting pixels.

♦ To toggle between the selected and unselected screen, select OFF and Inclusive in the Set Color Threshold box

- 12 Once all the PAS stained area is selected choose **Measure** and **Integrated Morphometry Analysis**.
- 13 In the **Integrated Morphometry Analysis** box under **Set Up Parameters For**: choose **Measuring** and then **Total Area** and then **Classifying** and **Total Area**.
- 14 Under **Display** choose **Summary**.
- 15 Under Show/Log Data choose Current.
- 16 Now choose **Measure** and the "area of PAS staining" will be the last cell in the **Summary** window under **Total**.
- 17 To close the **Integrated Morphometry Analysis** box choose **Reset Current** and then **Close**.
- 18 The percent of the glomerulus that is PAS stained is calculated as:

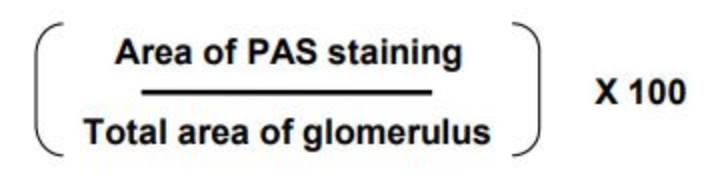